The source for news and tips of interest to users of MSC-LIMS, an affordable laboratory information management system for small labs.

Issue No. 37

February 2022

#### Welcome

Welcome to **MSC-LIMS** *Insights*.

This newsletter will help current MSC-LIMS users get the most out of their software, and will complement the product literature and demo that prospective users can find on our web site at <u>www.msc-lims.com</u>.

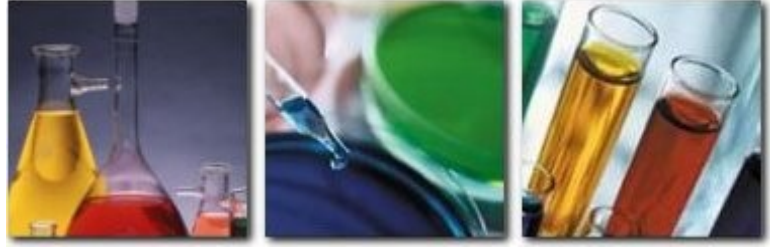

Join our mailing list for more information. Sign up at <u>www.msc-lims.com/lims/maillist.html</u>.

This newsletter is for and about MSC-LIMS users. We welcome your comments, and your suggestions for topics you would like to see addressed in upcoming issues. Please send your thoughts to <u>newsletter@msc-lims.com</u>.

### When to Upgrade to Version 5.0

MSC-LIMS version 5.0 and its SQL Server database mainly benefit sites with larger databases or those experiencing frequent database corruptions. Use the Compact LimsData option on the Admin tab in the LIMS then check the size of your LimsData4.mdb file. If your database is larger than 200 MB after compacting and your queries are noticeably slower or you are experiencing frequent database corruption, then a version 5.0 upgrade is a good option. Sites with many users, and workstations that crash or lose their connection to the server where LimsData resides, may encounter database corruption requiring a compact and repair to correct. Version 5.0's SQL Server databases do not experience corruption and are inherently more reliable, secure, and scalable.

If you have not yet used MSC-LIMS 4.x Archiving to archive older samples and reduce the size of your production database, updating to version 5.0 is a good solution if you want to keep all of your data in a single database. Finally, upgrading to the upcoming version 6.0 will also be easier for those already running version 5.0.

(Continued on page 4)

### In this Issue

| Welcome                        | 1 |  |  |  |  |
|--------------------------------|---|--|--|--|--|
| When to Upgrade to Version 5.0 |   |  |  |  |  |
| From the Developer             |   |  |  |  |  |
| Log Samples with Excel Data    | 2 |  |  |  |  |
| Notes from Technical Support   | 5 |  |  |  |  |
| Error in                       |   |  |  |  |  |
| CopyRecordsetToWorksheet       | 5 |  |  |  |  |
| Using Check Boxes in Excel     | 5 |  |  |  |  |
| Automatically End an Inactive  |   |  |  |  |  |
| LIMS Session                   | 5 |  |  |  |  |
| Error 1907: Could Not Register |   |  |  |  |  |
| Font                           | 6 |  |  |  |  |
| For Customers Only             | 6 |  |  |  |  |
| File Library                   | 6 |  |  |  |  |
| Contact Us                     | 6 |  |  |  |  |

### From the Developer

Over the past 25 years, MSC-LIMS has become an invaluable data management tool for many labs in various industries. One of LIMS' main benefits is having data in a single database. MSC-LIMS makes the compiled data readily available with its integrated Excel interface. In previous issues of this newsletter we have shown how to use Excel import templates to import analysis results and Excel export templates to create custom reports and electronic data deliverables. In this issue you can explore how to log new samples from Excel workbooks, which is another powerful feature of the Excel interface.

Since we are no longer updating all-Access MSC-LIMS version 4.x, we recommend that new MSC-LIMS users begin with MSC-LIMS version 5.0 for SQL Server. Existing MSC-LIMS 4.x sites that are not experiencing any performance or database corruption issues may continue to run version 4.x. But if you are debating the move to version 5.0 this issue has more information to help you make that decision.

Chine Call

*Rick Collard is the founder of Mountain States Consulting, LLC and the principal developer of the MSC-LIMS software. You can reach Rick by email at <u>rcollard@msc-lims.com</u>.* 

### Log Samples with Excel Data

MSC-LIMS' integrated Excel interface is widely used to import analysis results from Excel workbooks and instrument data files and to export any LIMS report's data for analysis, reporting, and graphing.

To speed sample login and eliminate data entry where electronic data is already available, you can also use the Excel interface to log samples with Excel data. For example, if you are a commercial lab, consider giving your customers an Excel workbook they complete with their sample data then email to your lab. Let's look at a couple of simple examples to understand this powerful and efficient capability.

Begin by creating an Excel workbook with data for each of the sample fields you plan to import. This may include all of the sample fields you normally complete manually or just a subset. In the example workbook below, the lab's customers enter their sample's collected date and time, sample identification, and description. Enter data for a few test samples.

| X                     | <b>9 • (</b> • •                                                                              | <b>∆</b> ⊮•∣: | ÷           |          |       |              |          | Sample Sub | mission Form | .xlsx - Micrc |
|-----------------------|-----------------------------------------------------------------------------------------------|---------------|-------------|----------|-------|--------------|----------|------------|--------------|---------------|
| F                     | ile Home                                                                                      | Insert        | Page Layout | Formulas | Data  | Review Vie   | w Develo | per        |              |               |
|                       | A14                                                                                           |               | • (*        | ∫x 1/29  | /2022 |              |          |            |              |               |
|                       | А                                                                                             | В             | С           | D        | E     | F            | G        | Н          | 1            | J             |
| 1<br>2<br>3<br>4<br>5 | Wind River Labs<br>970 West Broadway<br>Jackson, WY 83002<br>307-733-1442<br>www.msc-lims.com |               |             |          |       |              | Sam      | ple Sul    | omissio      | n Form        |
| 6                     |                                                                                               |               |             |          |       |              |          |            |              |               |
| 7                     | Company:                                                                                      | ABC Con       | npany       |          |       |              |          |            |              |               |
| 8                     | Address:                                                                                      | 123 Main      | St.         |          |       |              |          |            |              |               |
| 9                     |                                                                                               | Jackson,      | WY 83001    |          |       |              |          |            |              |               |
| 10                    | Phone:                                                                                        | 307-555-1     | 1212        |          |       |              |          |            |              |               |
| 11                    | Report To:                                                                                    | lab@abcc      | ompany.cor  | n        |       |              |          |            |              |               |
| 13                    | Date                                                                                          | Time          | Sample ID   |          |       | Descriptio   | n        |            |              |               |
| 14                    | 29-Jan-22                                                                                     | 8:45          | ABC-123     |          |       | First test s | ample    |            |              |               |
| 15                    |                                                                                               |               |             |          |       |              |          |            |              |               |
| 16                    | 30-Jan-22                                                                                     | 10:15         | ABC-xyz     |          |       | Second tes   | t sample |            |              |               |
| 17                    |                                                                                               |               |             |          |       |              |          |            |              |               |
| 18                    | 31-Jan-22                                                                                     | 9:30          | ABC-789     |          |       | Third test   | sample   |            |              |               |
| 19                    |                                                                                               |               |             |          |       |              |          |            |              |               |

Next, add a two-column table to an unused area in the worksheet. Enter the LIMS field name in the first column and the range of cells containing the field's data in the second column. To get a list of the available LIMS field names, open the Batch Login screen with at least one sample in the batch then use Spreadsheet | Import Sample Data to open the Excel Data Import screen where the field names are listed in the Import Field picklist.

Add column labels to the table then select the table's data including a few additional blank rows for possible future expansion and name the table LIMSInterface.

(Continued on next page)

(Continued from previous page)

Name the table by selecting the Name Manager on the Formulas tab then click the New button as shown below. Note that you can also name the table by entering the name in the Name Box, which is located directly above the intersection of row and column labels. Once you have successfully tested your Excel workbook you can hide the columns or rows containing the LIMSInterface table to prevent user tampering.

|             | G       | Н                  | 1    |        | J      | Κ | L                | М       |
|-------------|---------|--------------------|------|--------|--------|---|------------------|---------|
| Ne          | w Name  | \$                 |      | ?      | ×      | · | LIMS Field       | Cells   |
|             |         | -                  |      | •      | ~      |   | CollectedDate    | A14:A64 |
| <u>N</u> an | ne:     | LIMSInterface      |      | _      |        |   | CollectedTime    | B14:B64 |
| Sco         | pe:     | Workbook           |      | $\sim$ |        |   | CustomerSampleID | C14:C64 |
| Con         | nment:  |                    |      |        |        | ~ | Description      | F14:F64 |
|             |         |                    |      |        |        |   |                  |         |
|             |         |                    |      |        |        |   |                  |         |
|             |         |                    |      |        |        |   |                  |         |
|             |         |                    |      |        |        |   |                  |         |
| Ref         | ers to: | =Sheet1!\$L\$2:\$I | M\$8 |        | Ē      |   |                  |         |
|             |         |                    | ОК   | (      | Cancel |   |                  |         |
|             |         |                    |      | _      |        |   |                  |         |

Logging samples with Excel data is a feature of the Batch Login screen. To test the workbook you created, open the Batch Login screen with an empty batch. Note that if you haven't already done so, we suggest creating an empty login batch named 'Dynamic Batch' to use for this purpose. In the Batch Login screen, use Spreadsheet | Import Samples to open the Excel Sample Import screen. The name of your open workbook will be listed. Use the Worksheet pick list to select your workbook's worksheet containing the sample data. Note that only worksheets with a LIMSInterface named range will appear in the pick list. After selecting the worksheet, the data imported from Excel will automatically appear in the lower half of the screen as shown below.

| col San                    | iplə linport                                            | W<br>Select W                                      | orkbook: Sample                               | Submission Form.xlsx                                                                                 |                | V | Cancel | Impo | nt |
|----------------------------|---------------------------------------------------------|----------------------------------------------------|-----------------------------------------------|----------------------------------------------------------------------------------------------------|----------------|---|--------|------|----|
| uniu to all Cas            | where                                                   |                                                    |                                               |                                                                                                    |                |   |        |      |    |
| ppny to all sam<br>Diviect | ipies<br>Wastewater Analysis                            | -                                                  |                                               | Samplar 200                                                                                          | Status: Normal |   |        |      |    |
| Location                   | Cito 1                                                  |                                                    |                                               | Collected                                                                                            | Time           |   |        |      |    |
| Sample Type:               | Wastewater                                              |                                                    | ~                                             | Received 03-Eeb-22                                                                                   | Time           |   |        |      |    |
| Customer                   | ABC Co.                                                 |                                                    |                                               | Stated                                                                                               | Due            |   |        |      |    |
| I. Sample ID:              |                                                         | PO:                                                |                                               | Labels:                                                                                              |                |   |        |      |    |
| Description:               |                                                         |                                                    |                                               |                                                                                                    |                |   |        |      |    |
| Notes:                     |                                                         |                                                    |                                               |                                                                                                    |                |   |        |      |    |
| Sample 🛃                   | Collected Date                                          | Collected Time +                                   | Cust Sample                                   | Description                                                                                          |                |   |        |      |    |
| Sample +<br>2<br>3         | Collected Date  29-Jan-22 30-Jan-22 31-Jan-22           | Collected Time                                     | Cust. Sample<br>ABC-123<br>ABC-xyz<br>ABC-789 | Description     First test sample     Second test sample     Third test sample                       |                |   |        |      |    |
| Sample 2<br>2<br>3         | Collected Date •<br>29-Jan-22<br>30-Jan-22<br>31-Jan-22 | Collected Time •<br>8:45 AM<br>10:15 AM<br>9:30 AM | Cust. Sample<br>ABC-123<br>ABC-xyz<br>ABC-789 | Description     First test sample     Second test sample     Third test sample                       |                |   |        |      |    |
| Sample +<br>0<br>2<br>3    | Collected Date +<br>29-Jan-22<br>30-Jan-22<br>31-Jan-22 | Collected Time •<br>8:45 AM<br>10:15 AM<br>9:30 AM | Cust. Sample<br>ABC-123<br>ABC-xyz<br>ABC-789 | Description     First test sample     Second test sample     Third test sample                       |                |   |        |      |    |
| Sample +                   | Colected Date -<br>29-Jan-22<br>30-Jan-22<br>31-Jan-22  | Collected Time -<br>8:45 AM<br>10:15 AM<br>9:30 AM | Cust. Sample<br>ABC-123<br>ABC-xyz<br>ABC-789 | Description     First test sample     Second test sample     Third test sample     Third test sample |                |   |        |      |    |

Use the fields in the 'Apply to all Samples' section of the screen to enter any additional sample characteristics that are the same for all samples. Next, click the Import button to add the samples to the Batch Login screen.

| MSC-LIMS                   |                     |               |              |                    |            |                   |                 |                                         |                     |               |           | - 0            | >    |
|----------------------------|---------------------|---------------|--------------|--------------------|------------|-------------------|-----------------|-----------------------------------------|---------------------|---------------|-----------|----------------|------|
| le <u>E</u> dit <u>R</u> e | cords Spread        | sheet Iool    | s <u>H</u> e | lp                 |            |                   |                 |                                         |                     | Ту            | pe a ques | tion for help  |      |
| 1 6 10 13                  | 5 9 🛥 🛥             | -             |              |                    |            |                   |                 |                                         |                     |               |           |                |      |
| Main Menu                  | Setup: Pro          | ijects 🔳      | Batch I      | Login              |            |                   |                 |                                         |                     |               |           |                |      |
|                            |                     |               |              | New Sample         | Conv Same  | ie 1 Timel        | 0               |                                         |                     | Mai           | n Menu    | Carcal C       | lose |
| Batch Lo                   | nigin               |               |              | ne <u>n</u> oundre | Cob7 count |                   |                 |                                         | denomia basedo en a |               | - meno    |                |      |
|                            |                     | l and l       | atcn:        | Dynamic Batel      | n<br>      | Der 1             | (ab             | similar                                 | characteristics.    | luickey log a | number o  | r samples with |      |
|                            |                     | Lanc          | ogin         | 10) 20/ 20/ 2      |            | 01.               |                 |                                         |                     |               |           |                |      |
| Project -                  | Location -          | SampleTy      | /De .        | Sampler .          | Status +   | Collected .       | CollectedTime . | Received .                              | ReceivedTime .      | Started .     | Due -     | Customer -     | . 0  |
| Wastewat                   | te Site 1           | Wastewat      | er           | OPS                | Normal     | 29-Jan-22         | 8:45 AM         | 03-Feb-22                               |                     |               |           | ABC Co         | A    |
| Wastewat                   | te Site 1           | Wastewat      | or           | OPS                | Normal     | 30-Jan-22         | 10:15 AM        | 03-Feb-22                               |                     |               |           | ABC Co.        | A    |
| Wastewat                   | te Site 1           | Wastewat      | er           | OPS                | Normal     | 31-Jan-22         | 9:30 AM         | 03-Feb-22                               |                     |               |           | ABC Co.        | A    |
|                            |                     |               |              |                    |            |                   |                 |                                         |                     |               |           |                |      |
| ample: 14 - 4              | 1 of 3 🕨 H          | HO WEN        | o Filter     | Search             | 4          |                   |                 |                                         |                     |               |           |                |      |
| Project                    | Wastewater A        | nahorie       |              |                    | Cust       | ARC CO.           |                 |                                         | ABC Co.             |               |           |                | _    |
| Location:                  | Site 1              | latysts       |              | ×                  | Cust. Sa   | mple: ABC-123     | PO:             | ( ) ( ) ( ) ( ) ( ) ( ) ( ) ( ) ( ) ( ) | Hac co.             |               |           |                |      |
| ample Type:                | Wastewater          |               |              |                    | Descri     | ption: First test | sample          |                                         | Dhone               |               |           |                |      |
| Sampler:                   | OPS                 | Status        | Norm         | al V               |            |                   |                 |                                         | Mobile:             |               |           |                |      |
| Collected:                 | 29-Jan-22           | Time          | 8:45         | AM                 |            |                   |                 |                                         | Email: Rick         | Collard       |           |                |      |
| Received:                  | 03-Feb-22           | Time          | ne:          |                    |            | Notes:            |                 |                                         |                     |               |           |                |      |
| Started:                   |                     | Due           |              |                    |            |                   |                 |                                         |                     |               |           |                |      |
| Labels:                    |                     |               |              |                    |            |                   |                 |                                         |                     |               |           |                |      |
|                            |                     |               |              |                    | Cetty      |                   |                 |                                         |                     |               |           |                |      |
|                            |                     |               | wiete.       |                    | F          | Regulrement       | Add             | Inhouse                                 |                     |               |           |                |      |
|                            | Analysis            | <u>A</u> dd L |              | -                  |            |                   |                 |                                         | _                   |               |           |                |      |
|                            | Analysis<br>Ammonia | <u>A</u> dd L |              |                    |            |                   |                 | 2                                       |                     |               |           |                |      |

Enter any additional data or changes to the imported samples in the Batch Login screen just as you would for any other sample batch. Note that in this example, the analyses assigned to the samples were obtained from the selected project.

Samples can also be imported from Excel data with designated analyses. To add this capability to your Excel workbook, add additional data entry cells for the required analytes. Any non-blank cell in an analyte range will add the analysis to the imported sample as shown in the example below.

| X                                         | <b>9 • </b> 0• -     | <u>∖</u> ⊮•                    | Ŧ                                                                                                    |                             |          |                    |        | An        | alysis Requ | est Form.xlsx | - Microsoft | Excel  |
|-------------------------------------------|----------------------|--------------------------------|----------------------------------------------------------------------------------------------------|-----------------------------|----------|--------------------|--------|-----------|-------------|---------------|-------------|--------|
| F                                         | ile Home             | Insert                         | Page Layout                                                                                                | Formul                      | las Data | Review             | View   | Developer |             |               |             |        |
|                                           | A14                  |                                | <b>▼</b> (*                                                                                                | $f_x = 1$                   | /29/2022 |                    |        |           |             |               |             |        |
|                                           | А                    | В                              | С                                                                                                    | D                           | E        |                    | F      |           | G           | Н             | 1           | J      |
| 1<br>2<br>3<br>4<br>5<br>6<br>7<br>8<br>9 | Company:<br>Address: | ABC Con<br>123 Main<br>Jackson | Vind River<br>10 West Broac<br>ackson, WY 83<br>07-733-1442<br>www.msc-lims.<br>mpany<br>a St.<br>WY 83001 | Labs<br>dway<br>3002<br>com |          |                    |        |           | <u>A</u>    | nalysis       | Reques      | t Form |
| 10                                        | Phone:               | 307-555-                       | 1212                                                                                                    |                             |          |                    |        |           |             |               |             |        |
| 11                                        | Report To:           | lab@abco                       | company.cor                                                                                                | n                           |          |                    |        |           |             |               |             |        |
| 13                                        | Date                 | Time                           | Sample ID                                                                                                  | 1                           |          | Descriptio         | n      |           |             | NH3           | BOD5        | TSS    |
| 14                                        | 29-Jan-22            | 8:45                           | ABC-123                                                                                                    |                             |          | First test sample  |        |           |             | X             | X           | х      |
| 15                                        |                      |                                |                                                                                                    |                             |          |                    |        |           |             |               |             |        |
| 16                                        | 30-Jan-22            | 10:15                          | ABC-xyz                                                                                                    |                             |          | Second test sample |        |           |             |               | X           |        |
| 17                                        |                      |                                |                                                                                                    |                             |          |                    |        |           |             |               |             |        |
| 18                                        | 31-Jan-22            | 9:30                           | ABC-789                                                                                                    |                             |          | Third test         | sample |           |             | X             |             | X      |
| 19                                        |                      |                                |                                                                                                    |                             |          |                    |        |           |             |               |             |        |

(Continued on next page)

(Continued from previous page)

Next, update the LIMSInterface named range on your worksheet and add 'Analyte:name' values to the LIMS field column, where name is the LIMS analyte name, then add the cell range for the analyte in the second column as shown below. Make sure the LIMSInterface named range encompasses the new data you have added. If necessary, use the Name Manager to alter the cells comprising the range.

| L                              | М       |  |  |  |
|--------------------------------|---------|--|--|--|
| LIMS Field                     | Cells   |  |  |  |
| CollectedDate                  | A14:A64 |  |  |  |
| CollectedTime                  | B14:B64 |  |  |  |
| CustomerSampleID               | C14:C64 |  |  |  |
| Description                    | F14:F64 |  |  |  |
| Analyte:Ammonia                | H14:H64 |  |  |  |
| Analyte:BOD*5                  | 114:164 |  |  |  |
| Analyte:Total Suspended Solids | J14:J64 |  |  |  |
|                                |         |  |  |  |
|                                |         |  |  |  |

Now, test the sample import just as you did earlier. Note how the analyses assigned to the imported samples now come from the Excel workbook rather than the sample's assigned project.

Since Excel workbooks used to import sample data do not require any macros, they are easy to create and can be safely shared and emailed without generating any security warnings. Consider using Excel data to log samples wherever electronic data is available and streamline the sample login process in your lab.

#### When to Upgrade to Version 5.0

(Continued from page 1)

Other considerations when upgrading to version 5.0 are the increased license costs if you have an annual subscription license and your upgrade requires installing SQL Server (you can use the free Express version), migrating your 4.x database, and updating some Excel export templates to work with SQL Server. If you have a full copy of Microsoft Access 2010 or newer you can follow step-by-step instructions to migrate the database yourself. We offer a database migration service if you prefer to offload that task. Most Excel export templates can be updated for less than an hour's billable time, and you can call us for an estimate. See the version 5.0 <u>Release Notes</u> for more information including system requirements, upgrade procedures, and database migration instructions.

## Notes from Technical Support

#### Error in CopyRecordsetToWorksheet

We frequently receive technical support emails requesting help with the runtime error shown below, which occurs when exporting an MSC-LIMS report's data to Excel.

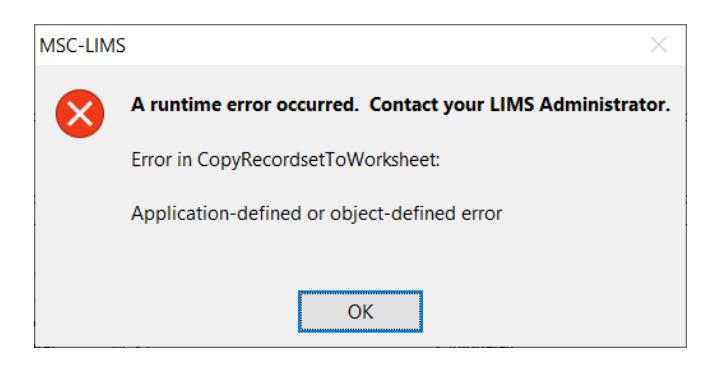

Unfortunately, the "Application-defined or objectdefined error" triggered by Excel and displayed by MSC-LIMS is a catch-all error message that does not offer much guidance on the problem. If you have a multi-user license try repeating the identical export on another LIMS workstation. If you can duplicate the error, that suggests a problem with the data being exported. Next, try exporting a smaller and different set of samples. If that succeeds, review all dates and times in each of the samples exported that cause the error. Unlikely dates and times are the most common cause of this error. For example, exporting a sample with a collected date year of 202 instead of 2022 will produce this error.

#### **Using Check Boxes in Excel**

A user recently submitted this request:

I am building a submission form for bulk samples. I simply want to place a 'check box' in Excel. In Excel developer tab I can 'Insert check box'. In this mode I can add as many check boxes as I want to a cell. It works exactly as I want in terms of functionality, but I want the cell to be one check box. I like the way 'insert check box' works in Excel and basically want the same functionality applied to the cell itself.

After adding the check box from the available form controls, right-click the check box, choose Format Control, and then link the check box to a specific cell. The screen excerpt below shows a simple example, where the column C cells are linked to the adjacent check boxes. The linked cell will have a TRUE or FALSE value depending on the state of the check box. Hide the linked cells column to make it pretty and use the linked cells in any formulas as necessary.

|   | A1        | - | <i>f</i> ∡ Ar | alyte 1 |
|---|-----------|---|---------------|---------|
|   | А         | В | С             | D       |
| 1 | Analyte 1 | ✓ | TRUE          |         |
| 2 | Analyte 2 |   | FALSE         |         |
| 3 | Analyte 3 | ✓ | TRUE          |         |
| 4 |           |   |               |         |
| 5 |           |   |               |         |

## Automatically End an Inactive LIMS Session

A user recently asked:

We have a procedural question in LIMS that I am uncertain how to do. If we have a user that forgets to log out of it and leaves the site, is there a way we can gracefully log them out without just restarting the machine that we run LIMS on? We hate to hard terminate the program like that, but I am uncertain of any other way to do it.

There is an option on the Workstation Configuration screen on the Admin menu that will help here. Enable the 'Automatically exit after N minutes of inactivity' option with an appropriate number of minutes and the LIMS will automatically close when no activity occurs after the specified interval.

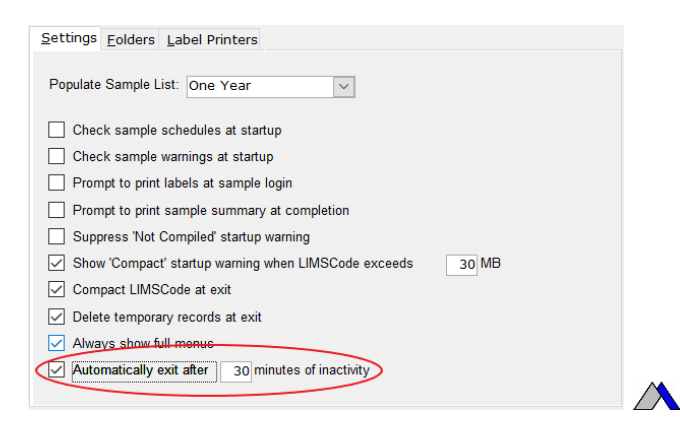

#### Error 1907: Could Not Register Font

Occasionally, we receive support emails indicating that a single LIMS workstation received the following error when attempting to start the LIMS.

| Microsoft Office Access Runtime 2010                                                                                                    |       |        |  |  |  |  |  |  |  |
|----------------------------------------------------------------------------------------------------|-------|--------|--|--|--|--|--|--|--|
| Error 1907. Could not register font . Verify that you have sufficient permissions to install fonts, and that the system supports this font. |       |        |  |  |  |  |  |  |  |
| Cancel                                                                                                    | Retry | Ignore |  |  |  |  |  |  |  |

Although we do not know the exact cause of this error, repairing the Access 2010 Runtime used by MSC-LIMS fixes the problem. To repair, use Windows' Control Panel, select Programs and Features, select Microsoft Access Runtime 2010 from the list of installed programs, click Change then select the Repair option.

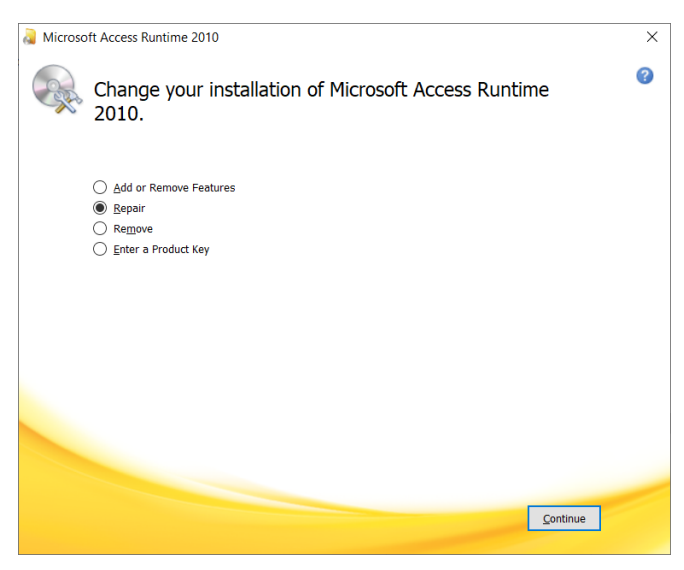

Other unexpected errors have also been corrected by repairing the Access 2010 Runtime so consider giving this a try when you encounter problems with a single workstation.

### **For Customers Only**

This section of *MSC-LIMS Insights* is devoted to current users of MSC-LIMS. Here we briefly introduce only the most recent additions to MSC-LIMS.com Customers Only pages. Use your login name and password to log on to the Customers Only section of our website.

#### **File Library**

#### Version 5.0 Release Notes

If you are running MSC-LIMS version 4.x, see the version 5.0 release notes for detailed information on system requirements, upgrade procedures, and database migration instructions.

#### **Contact Us**

Questions, comments, suggestions? Reach us at:

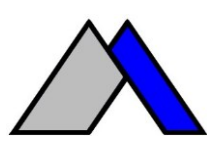

Mountain States Consulting, LLC 970 West Broadway #471 PO Box 30000 Jackson, Wyoming 83002 USA 307-733-1442

info@msc-lims.com www.msc-lims.com

Copyright C 2022 Mountain States Consulting, LLC. All rights reserved.